## **3 - PEDIDO DE CERTIDÕES DE REGISTRO DE TÍTULOS E DOCUMENTOS OU CIVIL DE PESSOA JURÍDICA:**

A) Acesse o portal: https://www.rtdbrasil.org.br/autenticacao/login

B) Clique em CENTRAL RTDPJ-BR;

C) Clique em CADASTRE-SE COMO PESSOA FÍSICA OU EMPRESA /

PJ ou acesse seu login;

D) Preencha seus dados e confirme;

E) Clique em ACESSO AO SISTEMA e preencha seu CPF e senha e clique em ENTRAR;

F) Clique em SERVIÇOS,

G) Clique em PEDIDO DE CERTIDÃO;

H) Clique na coluna Tipo de Documento e escolha a opção desejada;

I) Clique na coluna UF;

J) Clique na coluna Cidade;

K) Clique no Tipo de Certidão desejada;

L) Se a opção for de um registro específico, anote o número do registro desejado;

M) Anote a data do registro (se não souber, clique na opção desejada);

N) Escolha a forma de entrega desejada e clique em avançar para formalizar seu pedido.